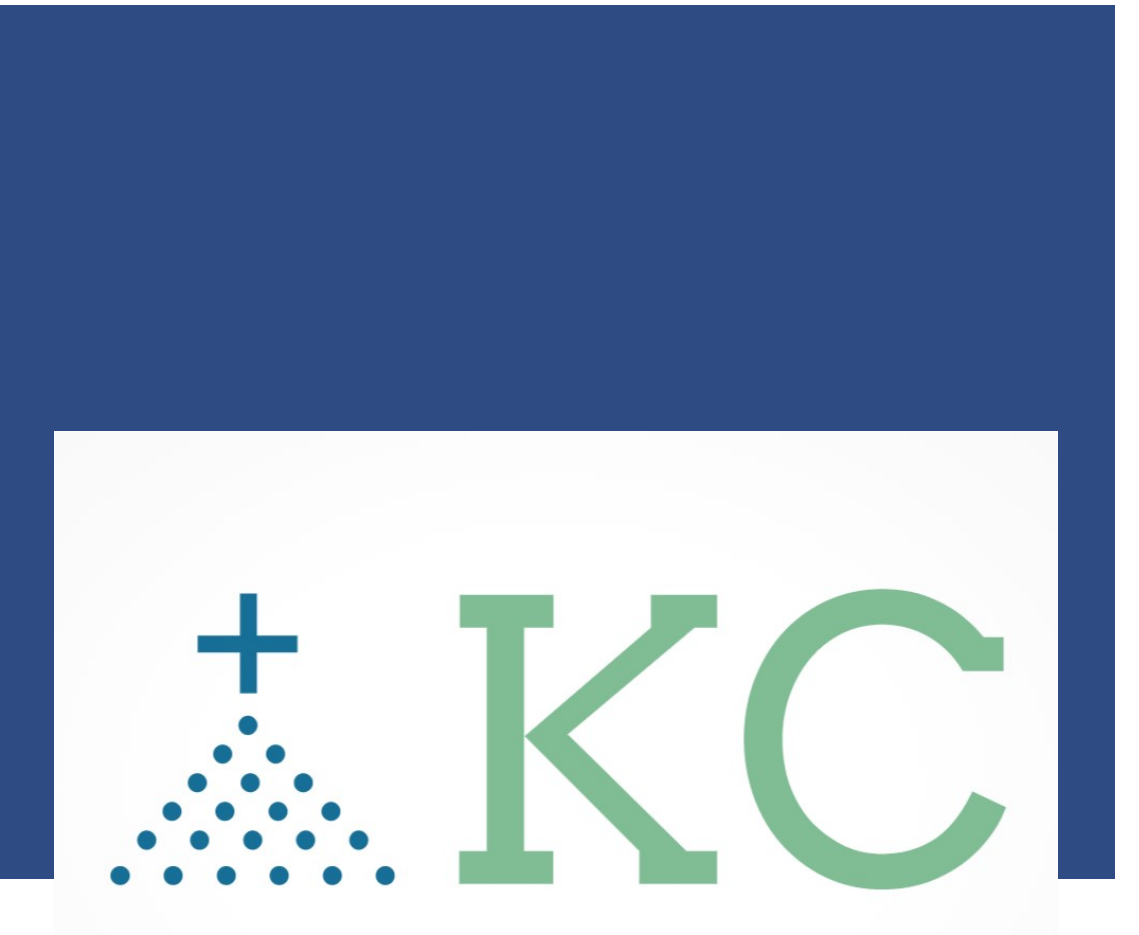

### - "Together We Connect ... Our Community"

# Non-Member Invitation

Email: info@4KofCbyKnights.org Website: www.4KofCbyKnights.org

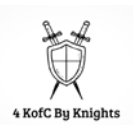

### TABLE OF CONTENTS

### **NON-Member Invitation**

| KC Community (KC-EPCS)3                                                           |   |
|-----------------------------------------------------------------------------------|---|
| Non-Member to Community via App                                                   | 3 |
| Once you are logged in, select "More"; at the bottom right of your device screen. | 3 |
| Non-Member to Community via Web                                                   | 8 |

## KC COMMUNITY (KC-EPCS)

#### The Site to Remember:

https://www.kofccommunity.org/ https://kofcchap6ca.org/kc-digital-app/

How To Documentation: https://www.kofccommunity.org/try-us

#### Non-Member to Community via App.

Once you are logged in, select "More"; at the bottom right of your device screen.

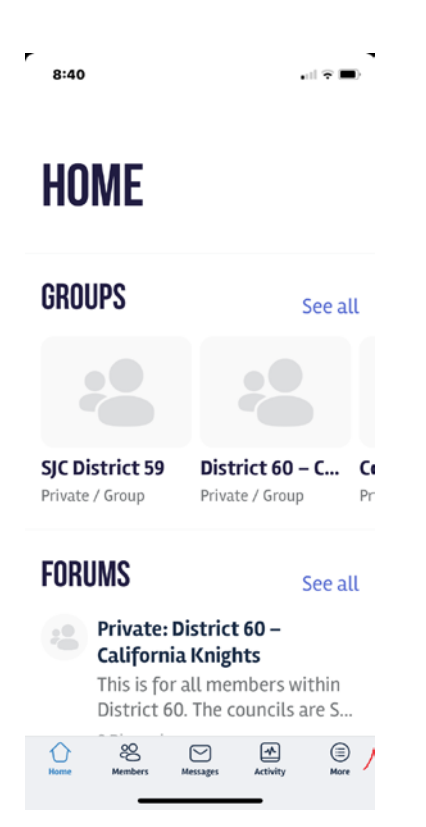

Select your account, the first option on your device, then scroll down to Email Invites.

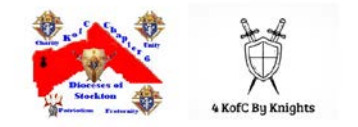

| 8:41       |             | •1       | I?∎           |
|------------|-------------|----------|---------------|
| <          | YOUNG       |          |               |
| 8 Profi    | le          |          | >             |
| \land Time | line        |          | >             |
| S+ Conn    | ections     |          | >             |
| 용 Group    | os          | 1        | >             |
| 🗅 Video    | s           |          | >             |
| 🖒 Photo    | os          |          | >             |
| 🦈 Forur    | ns          |          | >             |
| 🗇 Docu     | ments       |          | >             |
| 🗅 Event    | ts          |          | >             |
| 🖂 Emai     | l Invites   |          | - >           |
|            |             |          |               |
| Home Membe | rs Messages | Activity | (iii)<br>More |

r

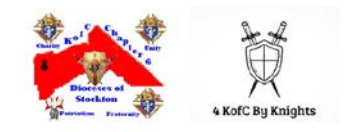

| S      | elect    | Send        | Invit    | es     |
|--------|----------|-------------|----------|--------|
| 8:50   |          |             |          | al 🕆 🔳 |
| < Your | ng El    | MAIL INVITE | S        |        |
| 8,     | Send Inv | vites       |          | >      |
| ĉ      | Sent Inv | ites        |          | >      |
|        |          |             |          |        |
|        |          |             |          |        |
|        |          |             |          |        |
|        |          |             |          |        |
|        |          |             |          |        |
|        |          |             |          |        |
|        |          |             |          |        |
|        |          |             |          |        |
| •      |          |             | -        | -      |
| Home   | Members  | Messages    | Activity | More   |
|        | _        |             | _        |        |

Type in the recipient's Name and Email Address. You can add multiple by selecting "Add Another"

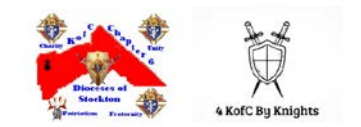

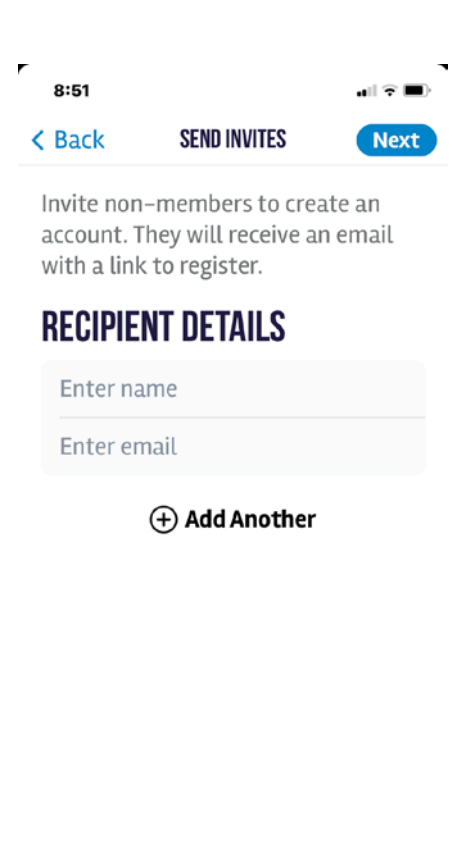

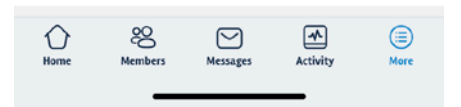

Then select "send" top right of your screen. Note: Via the mobile app, at this time, you will NOT be able to add a customized message. Via the Web, you can add your message before selecting "send".

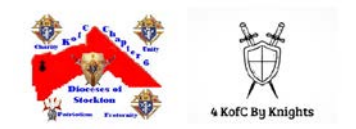

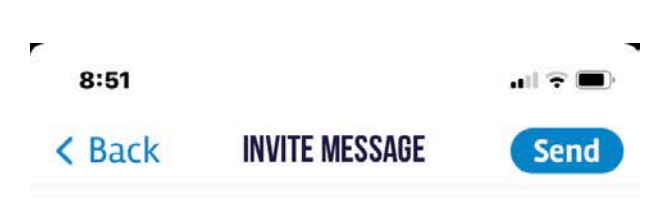

Customize the text of the invitation subject.

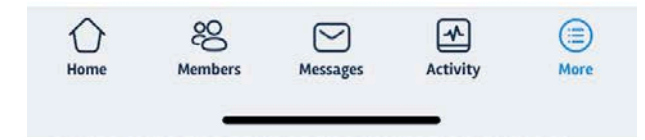

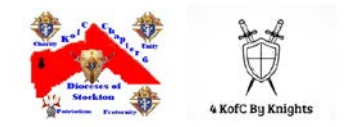

### Non-Member to Community via Web

Once you are logged in, select your account at the top right of your screen then scroll to Email Invites, then select Send Invites.

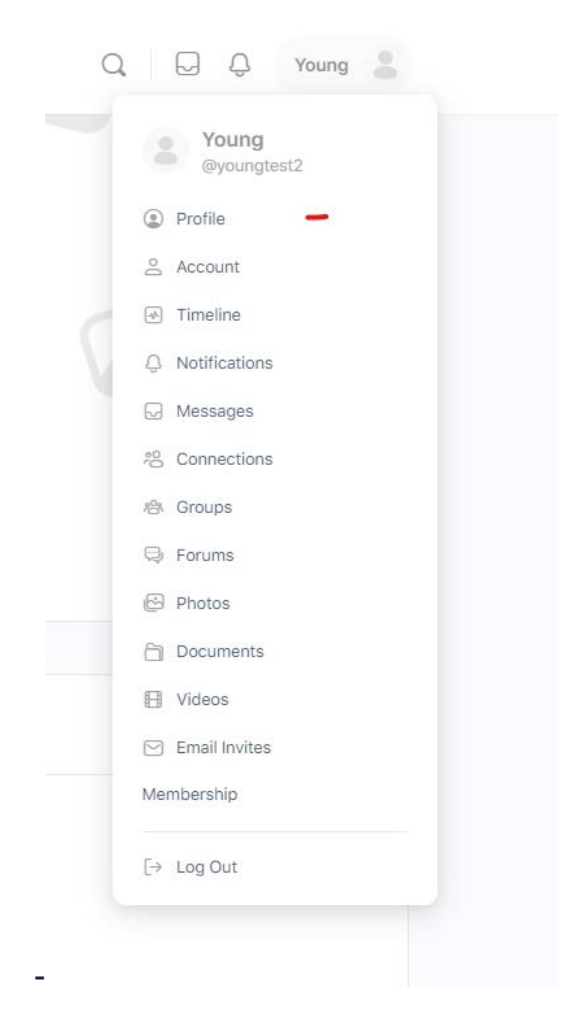

Then invite the recipient's Name and Email address. At the Customize message, you may send any message. If you know the INVITATION CODE, you may inform want to inform the recipient of the code.

You may also send multiple recipients in one message by selecting the BLUE plus button in; the middle of your screen.

Select the Send Invite option.

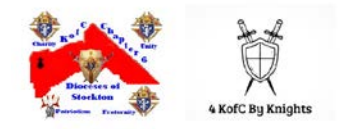

| Profile            |                                         |                                                          |   |  |
|--------------------|-----------------------------------------|----------------------------------------------------------|---|--|
| Timeline           | Send Invites Sent Invites               |                                                          |   |  |
| Membership         | Send Invites                            |                                                          |   |  |
| Connections        | Invite non-members to create an acco    | unt. They will receive an email with a link to register. |   |  |
| Groups 1           | Recipient Name                          | Recipient Email                                          |   |  |
| My Story<br>Videos |                                         |                                                          | × |  |
| Photos             |                                         |                                                          | Đ |  |
| Forums             |                                         |                                                          |   |  |
| Documents          | Customize the text of the invitation su | bject.                                                   |   |  |
| Events             | An invitation from Young to join KC El  | PCS                                                      |   |  |
| Email Invites      |                                         |                                                          |   |  |
|                    | Customize the text of the invitation en | nail. A link to register will be sent with the email.    |   |  |
|                    | B I ≒ ⊨ 46 Ø                            |                                                          |   |  |
|                    | You have been invited by Young to joi   | n the <u>KC EPCS</u> community.                          |   |  |
|                    |                                         |                                                          |   |  |
|                    |                                         |                                                          |   |  |

The below screen, informs you of the recipients you sent.

| Profile<br>Timeline | Send Invites | Sent Invites                                   |                                           |                |
|---------------------|--------------|------------------------------------------------|-------------------------------------------|----------------|
| Membership          | Inv          | vitations were sent successfully to the follow | ing email addresses: cmccis2013@gmail.com | n              |
| Connections         |              |                                                |                                           |                |
| Groups              | 1 Sent Inv   | vites                                          |                                           |                |
| My Story            | You have s   | sent invitation emails to the following pe     | ople:                                     |                |
| Videos              | Name         | Email                                          | Invited                                   | Status         |
| Photos              | Test         | cmccis2013@gmail.com                           | November 26, 2022                         | Period Invited |
| Forums              |              |                                                |                                           |                |
| Documents           |              |                                                |                                           |                |
| Events              |              |                                                |                                           |                |
| Email Invites       |              |                                                |                                           |                |
|                     |              |                                                |                                           |                |

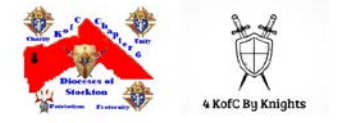